### CONSOLE ADMIN > COMPTE RENDU

# **Panther SIEM**

Afficher dans le centre d'aide: https://bitwarden.com/help/panther-siem/

### Panther SIEM

Panther est une plateforme de gestion des informations et des événements de sécurité (SIEM) qui peut être utilisée avec les organisations Bitwarden. Les utilisateurs de l'organisation peuvent surveiller l'activité événementielle avec l'application Bitwarden sur leur système de surveillance Panther.

### Configuration

### Créez un compte Panther

Pour commencer, vous aurez besoin d'un compte Panther et d'un tableau de bord. Créez un compte Panther sur leur site web.

### Initialiser la source de journal Bitwarden Panther

- 1. Accédez au tableau de bord Panther.
- 2. Dans le menu, ouvrez le menu déroulant Configurer et sélectionnez Sources de journal.

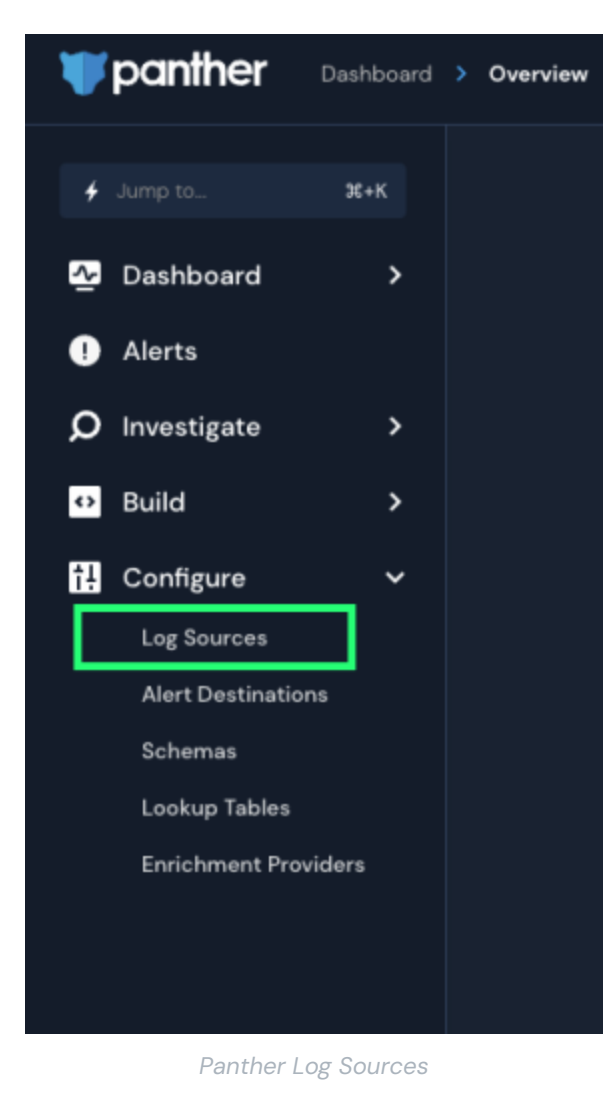

3. Sélectionnez Embarquez vos journaux.

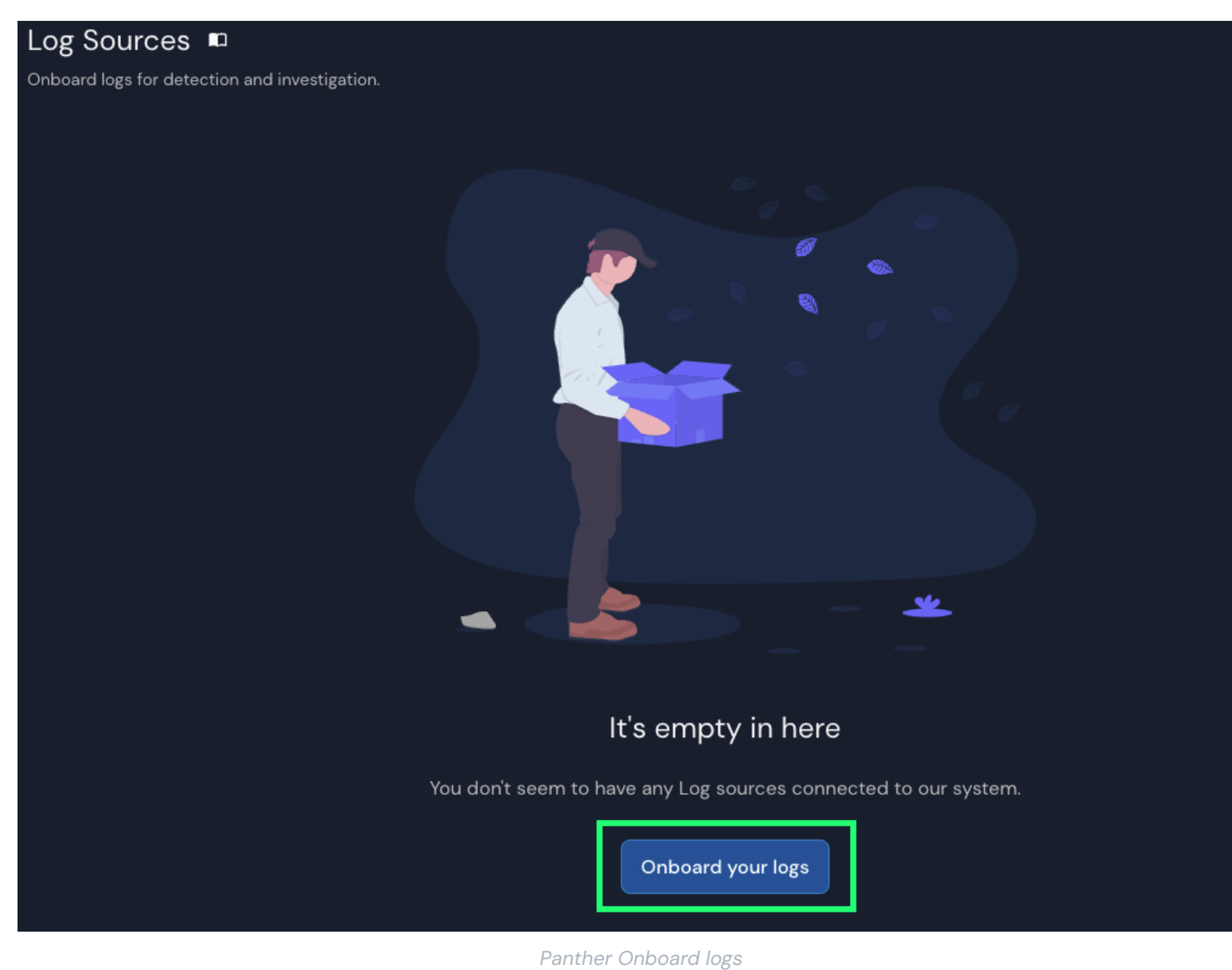

4. Recherchez Bitwarden dans le catalogue.

| What typ<br>Bi                                                                                                    | be of logs do you want to monitor w<br>You can search by service, category or log t<br>twarden | types                                                                                        |
|----------------------------------------------------------------------------------------------------|------------------------------------------------------------------------------------------------|----------------------------------------------------------------------------------------------|
| Filter by Catego<br><b>Bitwarden</b><br>Gain visibility into abnormal user activity in your<br>orranization's Bitwarden account | ry AWS Application Cloud Custom Log F<br>Showing results for "Bitwarden"                       | Second Stress     Network       Inspect all network traffic for signs of suspicious section: |
| Geogle Workspace (21)<br>Monitor activity across Google Workspace.                                                              | Teleport<br>Inspect all SSH access activity for signs of<br>suspicious behavior.               | ectivity.                                                                                    |
| Do                                                                                                    | n't see the log source you're looking for? Req                                                 | uest it here                                                                                 |

Elastic Bitwarden integration

5. Cliquez sur l'intégration Bitwarden et sélectionnez Commencer l'installation.

### **Connectez votre organisation Bitwarden**

Après avoir sélectionné Démarrer l'installation, vous serez dirigé vers l'écran de configuration.

### (i) Note Panther SIEM services are only available for Bitwarden cloud hosted organizations.

- 1. Entrez un nom pour l'intégration puis sélectionnez Configuration.
- 2. Ensuite, vous devrez accéder à votre **ID de client** et **Secret de client** de votre organisation Bitwarden. Gardez cet écran ouvert, sur un autre onglet, connectez-vous à l'application web Bitwarden et ouvrez la console Admin en utilisant le sélecteur de produit (
  ):

| Password Manager                                                                                                    | All vaults                                                                                                    |                                                |                                                                            | New 🗸               | BW |
|----------------------------------------------------------------------------------------------------|----------------------------------------------------------------------------------------------------|------------------------------------------------|----------------------------------------------------------------------------|---------------------|----|
| <ul> <li>□ Vaults</li> <li>✓ Send</li> <li>♦ Tools     <li>₩ Reports     <li>⊗ Settings     <li>✓</li> </li></li></li></ul> | FILTERS ②<br>Q Search vau<br>✓ All vaults<br>All vaults<br>My vault<br>My Organiz :                                                                                                 | □ AII<br>□ \\\\\\\\\\\\\\\\\\\\\\\\\\\\\\\\\\\ | Name<br>Company Credit Card<br>Visa, *4242<br>Personal Login<br>myusername | Owner<br>My Organiz | :  |
|                                                                                                    | <ul> <li>☑ Teams Org i</li> <li>H New organization</li> <li>✓ All items</li> <li>☆ Favorites</li> <li>۞ Login</li> <li>□ Card</li> <li>☑ Identity</li> <li>☑ Secure note</li> </ul> |                                                | Secure Note Shared Login sharedusername                                    | Me<br>My Organiz    | :  |
| <ul> <li>Password Manager</li> <li>Secrets Manager</li> <li>ℬ Admin Console</li> <li>猕 Toggle Width</li> </ul>              | <ul> <li>Folders</li> <li>No folder</li> <li>Collections</li> <li>Default colle</li> <li>Default colle</li> <li>Trash</li> </ul>                                                    |                                                |                                                                            |                     |    |

commutateur-de-produit

3. Naviguez vers l'écran d'informations de votre **Paramètres** → Organisation de votre organisation et sélectionnez le bouton **Afficher la** clé API. On vous demandera de ressaisir votre mot de passe principal afin d'accéder à vos informations de clé API.

#### Secure and trusted open source password manager for business

## **D** bit warden

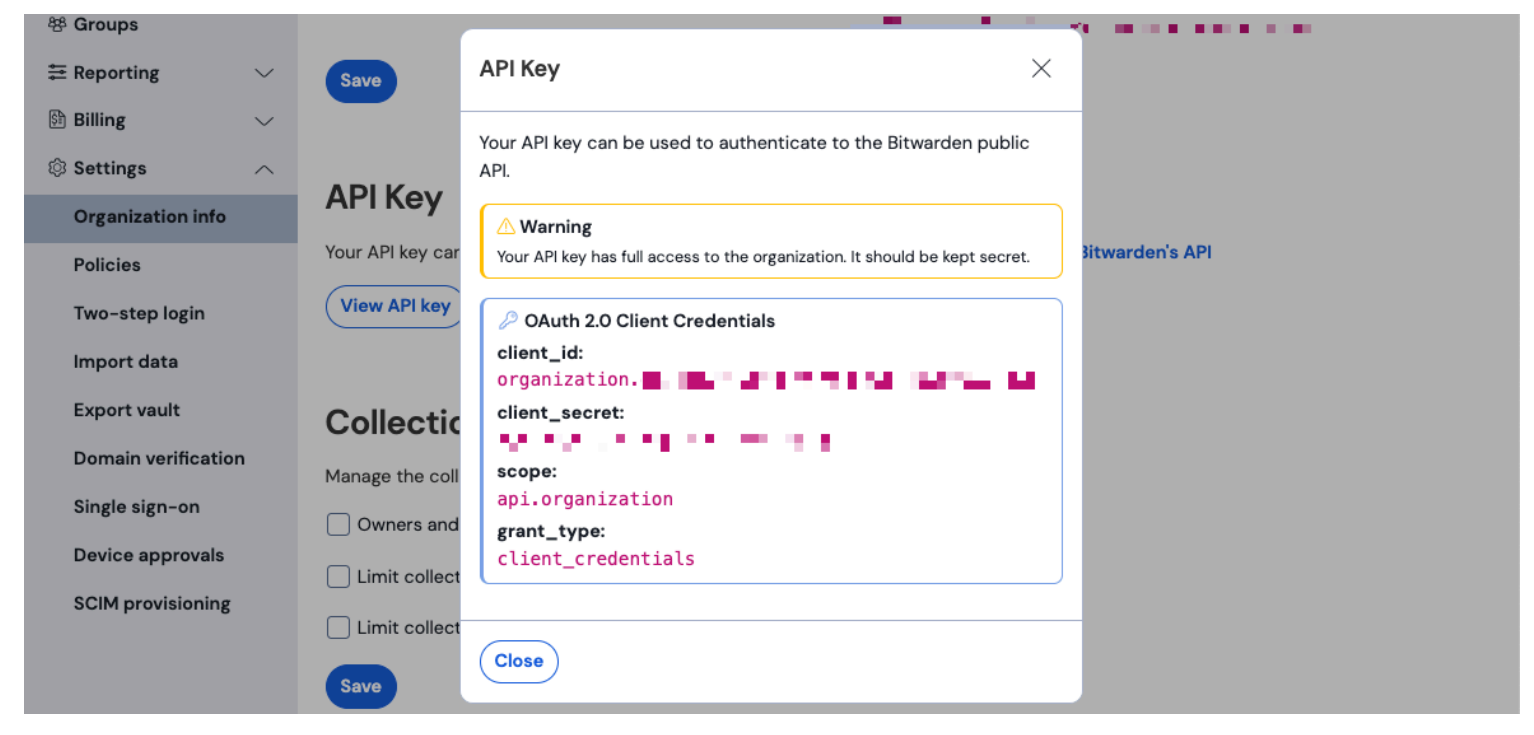

Informations sur l'API de l'organisation

- 4. Copiez et collez les valeurs client\_id et client\_secret dans leurs emplacements respectifs sur la page de configuration de l'application Bitwarden. Une fois que vous avez entré les informations, continuez en sélectionnant à nouveau **Configuration**.
- 5. La panthère effectuera un test sur l'intégration. Une fois qu'un test réussi a été effectué, vous aurez la possibilité d'ajuster vos préférences. Terminez l'installation en appuyant sur **Afficher la source du journal**.

#### 🛈 Note

Panther may take up to 10 minutes to ingest data following the Bitwarden App setup.

#### Commencez à surveiller les données

- 1. Pour commencer à surveiller les données, rendez-vous sur le tableau de bord principal et sélectionnez Q Enquêter et Explorateur de Données.
- 2. Sur la page Explorateur de Données, sélectionnez la base de données panther\_logs.public dans le menu déroulant. Assurez-vous que bitwarden\_events est également affiché.

### Secure and trusted open source password manager for business

## **D** bit warden

| <b>₩</b> ро   | ə 👌 Data Explorer      |                                                                                           |
|---------------|------------------------|-------------------------------------------------------------------------------------------|
| *             | Data Explorer          |                                                                                           |
| <u>∿</u>      | Select Database        | New Query                                                                                 |
| Q<br>;=       | panther_logs.public    | <pre>1 SELECT 2 * 3 FROM panther_logs.public.bitwarden_events 4 WHERE n source id =</pre> |
| ਸ਼<br>ਕ<br>ਛਿ | Filter                 | 5 LIMIT 100                                                                               |
| 2<br>3        | bitwarden_events 🛛 👁   |                                                                                           |
| •             |                        |                                                                                           |
| I÷            |                        |                                                                                           |
|               |                        |                                                                                           |
|               |                        | Run Query Save as                                                                         |
|               | Powered by 💥 showflake | ೫ + Enter to run query - ೫ + Z to undo                                                    |

Panther Data Explorer

- 3. Une fois que vous avez effectué toutes vos sélections requises, sélectionnez **Exécuter la requête**. Vous pouvez également **Enregistrer sous** pour utiliser la requête à un autre moment.
- 4. Une liste des événements Bitwarden sera produite au bas de l'écran.

| Q | γ Resι     | ults     | 🗄 Sumn   | narize |          |                |           |   |   |                         |            |                |   |         |           |
|---|------------|----------|----------|--------|----------|----------------|-----------|---|---|-------------------------|------------|----------------|---|---------|-----------|
|   |            |          |          |        |          |                |           |   |   |                         |            |                |   |         |           |
|   | 5 Resi     | ults     |          |        |          |                |           |   |   | Data Scanned <b>O</b> B | Filter (   | Columns (0)    |   | Downloa | d CSV     |
|   |            |          |          |        |          |                |           |   |   |                         |            |                |   |         |           |
|   |            |          | object ~ | type ~ | itemld ~ | collectionId ~ | groupld ~ |   |   | policyld ~              | memberld ~ | actingUserld ~ |   |         | installat |
|   | Vie<br>JSC | w<br>N   | event    | 1700   | null     | null           | null      |   |   |                         | null       |                |   |         | null      |
|   | Vie<br>JSC | w<br>N   | event    | 1700   | null     | null           | null      |   |   |                         | null       |                |   |         | null      |
|   | Vie<br>JSC | w<br>N → | event    | 1700   | null     | null           | null      |   |   | -                       | <br>null   |                |   |         | null      |
|   | Vie<br>JSC | w<br>N   | event    | 1400   | null     | null           |           | - | • | null                    | null       |                | - | -       | null      |
|   | Vie<br>JSC | w<br>N → | event    | 1000   | null     | null           | null      |   |   | null                    | null       |                | - |         | null      |

Panther Event Logs

5. Les événements peuvent être développés et affichés en JSON en sélectionnant Afficher JSON.  $\Theta$ .

| } |                               |
|---|-------------------------------|
|   | actingUserId:                 |
|   | date:                         |
|   | device: 9                     |
|   | ipAddress:                    |
|   | object: event                 |
| ► | p_any_ip_addresses: [] 1 item |
|   | p_event_time:                 |
|   | p_log_type: Bitwarden.Events  |
|   | p_parse_time:                 |
|   | p_row_id:                     |
|   | p_schema_version: <b>0</b>    |
|   | p_source_id:                  |
|   | p_source_label:               |
| } | type: 1000                    |

Panther JSON Object

Pour plus d'informations concernant les événements de l'organisation Bitwarden, voir ici. Des options supplémentaires pour des requêtes spécifiques sont disponibles, consultez la documentation de l'Explorateur de Données Panther pour plus d'informations.